## Payout Link - Rayon Indian Clearing LLP - Get Paid via UPI or Bank Account

Instructions to Get Paid Via UPI Transfer or Bank Transfer (Rayon Indian Clearing LLP)

#### Step 1:

TimeBucks पेमेंट सेटिंग्स के अंदर पेमेंट मेथड का चुनाव करे. (<u>https://timebucks.com/publishers/index.php?pg=setting</u>) यहाँ आप UPI Transfer और Bank Transfer को चुने. आपको यहाँ एक टेक्स्ट फील्ड प्राप्त होगा जहा आपको Phone Number एंटर करना होगा. TimeBucks पर दिए गए E-mail ID पर आपको पेमेंट लिंक प्राप्त होगी. [EASBZ या EASEBUZZ / Rayon Indian Clearing LLP]

#### Step 2:

आपके द्वारा दिए गए E-mail ID पर पेमेंट लिंक प्राप्त होगी. "Dear User, Rayon Indian Clearing LLP wants to send you Rs. XY. Kindly visit the link in order to accept the funds. EASEBZ " इस लिंक का उपयोग करके आप पेमेंट भुगतान के पेज पर डाइवर्ट किये जाओगे.

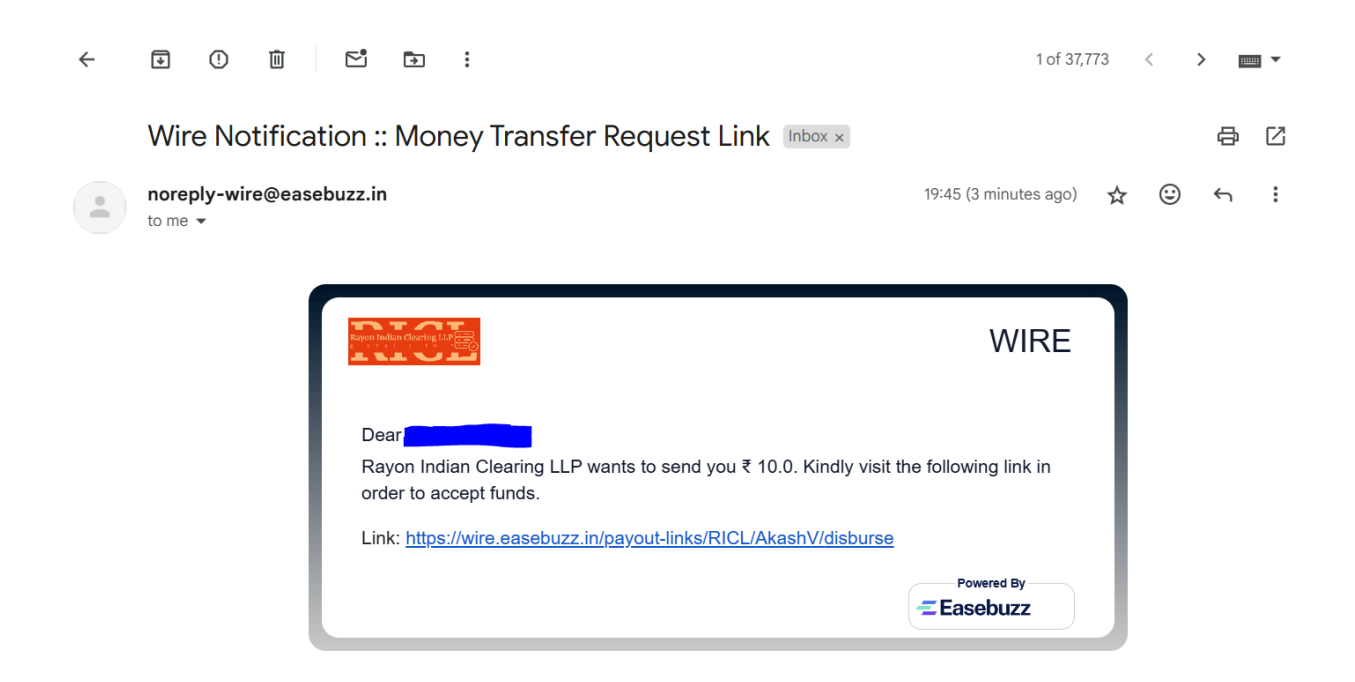

### Please continue on to the next page ....

Step 3: पेमेंट भुगतान के पेज पर आपको Rayon Indian Clearing LLP की तरफ से पेमेंट का भुगतान करने के लिए OTP भेजा जायेगा जो आपके द्वारा दिए गए E-mail ID पर प्राप्त होगा.

# Payout Link - Rayon Indian Clearing LLP - Get Paid via UPI or Bank Account

| Rayon Indian Clearing LLP wants to send you<br>₹ 10.00/-<br>Enter your Account Number and IFSC or UPI handle to receive money directly to<br>your bank account. | 1. Authenticate         OTP has been sent to         akaxxxxxxxxxxxxxxxxxxxxxxxxxxxxxxxxxxx |
|----------------------------------------------------------------------------------------------------|---------------------------------------------------------------------------------------------|
| Powered by: ZEasebuzz                                                                                                    | 1 of 37.774 <                                                                               |
| Wire Notification :: Money Transfer Request Authent                                                                                                    | ication OTP Inbox × 日 亿<br>19:55 (0 minutes ago) ☆ ⓒ ら :                                    |
| Dear Ak<br>Below is the OTP for authenticating money transfer to yo<br>LLP for an amount of ₹ 10.0. Do not share with anyone.<br>0 3 6 4 4 0                    | WIRE                                                                                        |

Step 4: एक बार पुष्टि होने के बाद आपको दो विकल्प मिलेंगे Bank Account OR UPI Payout. आप इन में से कोई भी विकल्प चुन सकते है. यहाँ पर आप आपके सुविधानुसार पेमेंट भुगतान के लिए Indian Bank Account detail OR UPI ID का विकल्प चुन सकते है

| Rayon Indian Clearing LLP wants to send you<br>₹ 10.00/-<br>Enter your Account Number and IFSC or UPI handle to receive money directly to<br>your bank account. | 1. Authenticate          2. Provide Account Details         Bank Account       UPI         * Account Holder Name:         A         * Account Number:         m         * Account IFSC Code: |
|----------------------------------------------------------------------------------------------------|----------------------------------------------------------------------------------------------------|
| Powered by: 💳 Easebuzz                                                                                                    | Submit                                                                                                    |
| Rayon Indian Clearing LLP wants to send you<br>₹ 10.00/-<br>Enter your Account Number and IFSC or UPI handle to receive money directly to<br>your bank account. | 1. Authenticate    2. Provide Account Details   Bank Account   UPI   * Account Holder Name:   A   ★ UPI ID:   If training @icic[   Submit                                                    |
| Powered by: Faceburz                                                                                                    | ,                                                                                                    |

Step 5: आपके द्वारा प्राप्त जानकारी के सत्यापन के बाद आपको तुरंत पेमेंट भुगतान हो जायेगा.

|   |                  | !                                                                                   |                   |                |         |
|---|------------------|-------------------------------------------------------------------------------------|-------------------|----------------|---------|
|   | Fund transfer ha | Transfer Initiated<br>s been initiated. You should receive fund<br>account shortly. | d in your bank    |                |         |
|   |                  |                                                                                     |                   |                |         |
|   |                  |                                                                                     |                   |                |         |
|   |                  | Powered by: 🔁 Easebuzz                                                              |                   |                |         |
| ÷ | <b>₽</b> () Ш    | 5 🗗 :                                                                               |                   | 1 of 37,775    | < > • • |
|   |                  |                                                                                     |                   | WIRE           |         |
|   |                  | ₹ 10.0<br>Money transfer request succe<br>Dear                                      | ssfully completed | money has been |         |
|   |                  | transferred to your bank account.                                                   |                   |                |         |
|   |                  | Beneficiary Name:<br>UPI Handle:<br>UTR/RRN:                                        | @icici            |                |         |
|   |                  |                                                                                     |                   | Powered By     |         |

You will also receive a Confirmation Receipt Via EMAIL that you used for the Payout Link.

**Important:** Make sure you have received Email from EASEBZ or Easbuzz and you see the name **Rayon Indian Clearing LLP** on the Payment Page.

Payout Link - Rayon Indian Clearing LLP - Get Paid via UPI or Bank Account